## 【高野町】知らせてネット 登録手順のご案内

## ご登録の前に

- ●メール配信サービスの利用規約に同意していただいた上で、ご登録をお願いいたします。
- ●「@sg-p.jp」ドメインあるいは「koya@sg-p.jp」のアドレスからのメールの受信を許可する設定を行ってください。
- ●URL付きメールの受信を許可する設定を行ってください。

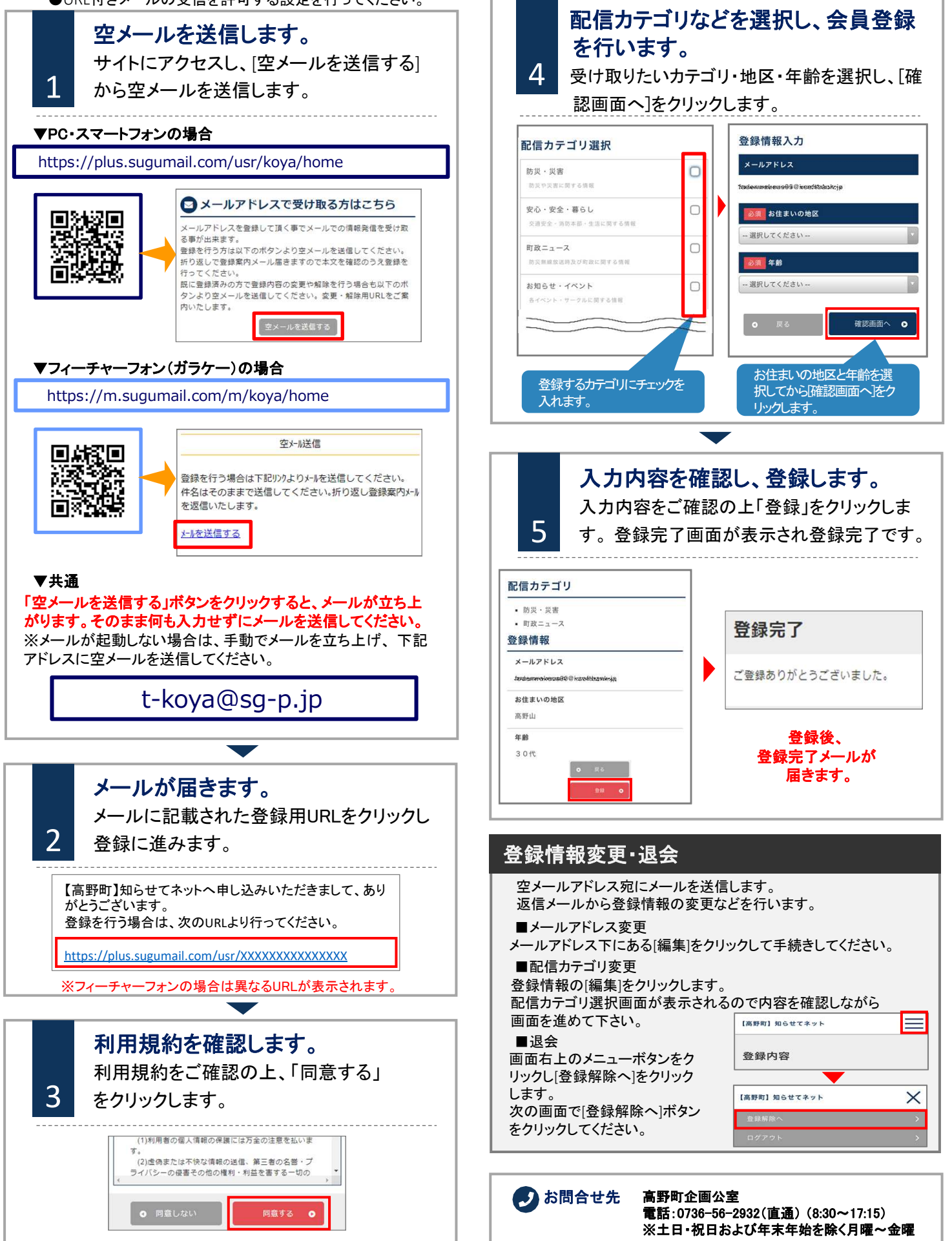